# **PUBMED**

**PubMed** je volně přístupné rozhraní k databázi **MEDLINE**, která obsahuje citace a většinou i abstrakta biomedicínských odborných článků v angličtině i národních jazycích. U většiny článků je i odkaz na plný text, ten však již může být zpoplatněn vydavatelem příslušného časopisu. **PubMed** je provozován *United States National Library of Medicine a National Institutes of Health*<sup>1</sup>.

Většina záznamů obsahuje volný přístup k abstraktu, tj. k souhrnu článku. Abstrakty a citace neboli záznamy článků a studií, jsou v angličtině. **PubMed** obsahuje články v mnoha jiných jazycích, vč. češtiny. Přístupy do plných textů záleží na vydavatelích časopisů. Většina plných textů je zpoplatněna a přístupná ze sítí institucí, které vlastní licenční smlouvy k přístupům. **PubMed** je propojen s konsorciálními přístupy k plným textům, které hradí *Univerzita Palackého v Olomouci* (dále jen UP). Informace o přístupu k plnému textu je u každého záznamu/bibliografické citace.

Pro připojení k **PubMed** není třeba použít **VPN (vzdálený přístup)**. Ten je nutný v případě, kdy není plný text dostupný jako tzv. "*free fulltext*", ale může být součástí placených přístupů UP.

## 1. Úvodní stránka

Na úvodní stránce je defaultně nastaveno vyhledávání v databázi **PubMed**. Do okna pro vyhledávání lze zadávat dotaz, funguje zde našeptávač.

| SNCBI Resources 🗹 How                                                            | To 🖸                                                                                                    | Sign in to NCBI                                                                       |
|----------------------------------------------------------------------------------|----------------------------------------------------------------------------------------------------|---------------------------------------------------------------------------------------|
| Publiced.gov<br>US National Library of Medicine<br>National Institutes of Health | Med Advanced                                                                                                    | Search Help                                                                           |
|                                                                                  | PubMed<br>PubMed comprises more than 22 million citations for biomedical<br>literature from MEDLINE, life science journals, and online books.<br>Citations may include links to full-text content from PubMed Central<br>and publisher web sites. | PubReader<br>A whole new way<br>to read scientific<br>liferature at<br>PubMed Central |
| Using PubMed                                                                     | PubMed Tools                                                                                                    | More Resources                                                                        |
| PubMed Quick Start Guide                                                         | PubMed Mobile                                                                                                    | MeSH Database                                                                         |
| Full Text Articles                                                               | Single Citation Matcher                                                                                                    | Journals in NCBI Databases                                                            |
| PubMed FAQs                                                                      | Batch Citation Matcher                                                                                                    | <u>Clinical Trials</u>                                                                |
| PubMed Tutorials                                                                 | Clinical Queries                                                                                                    | E-Utilities                                                                           |
| New and Noteworthy 🔊                                                             | Topic-Specific Queries                                                                                                    | LinkOut                                                                               |

**Obr. č. 1**: Úvodní stránka databáze **PubMed**. Převzato z rozhraní <u>www.ncbi.nlm.nih.gov/pubmed</u>.

<sup>&</sup>lt;sup>1</sup><u>http://www.nih.gov</u>.

| hyperbaric S                                | Search |
|---------------------------------------------|--------|
| hyperbaric                                  |        |
| hyperbaric oxygen                           |        |
| hyperbaric oxygen therapy                   |        |
| hyperbaric oxygen treatment                 |        |
| carbon monoxide poisoning hyperbaric        |        |
| hyperbaric oxygenation                      |        |
| hyperbaric chamber                          |        |
| hyperbaric oxygen therapy wound             |        |
| hyperbaric therapy                          |        |
| hyperbaric oxygen therapy diabetic          |        |
| hearing loss hyperbaric                     |        |
| carbon monoxide poisoning hyperbaric oxygen |        |
| hyperbaric oxygen radiation                 |        |
| hyperbaric treatment                        |        |
| hyperbaric medicine                         |        |
| hyperbaric oxygen therapy diabetic foot     |        |
| hyperbaric oxygen diabetic                  |        |
| hyperbaric oxygen therapy brain             |        |
| hyperbaric oxygen wound                     |        |
| hyperbaric oxygen brain                     |        |
| Turn of                                     | f      |

**Obr. č. 2**: Našeptávač v databázi **PubMed**. Převzato z rozhraní <u>www.ncbi.nlm.nih.gov/pubmed</u>.

Úvodní stránka funguje zároveň i jako formulář pro **jednoduché vyhledávání**, protože uživatelé nenastavují žádná omezení či limitery. Jednoduché vyhledávání funguje jako rychlý vhled do potřebné problematiky a zjištění, nakolik je termín (slovní spojení, klíčové slovo) v databázi **PubMed** obsažen a kolik článků se k tématu vztahuje.

# 2. Pokročilé vyhledávání

Pro vstup do **pokročilého vyhledávání** je zapotřebí kliknout na **Advanced search** přímo pod polem k zadávání dotazů. Nabídka, která se vám zobrazí se nazývá **Search Builder**. Je možné kombinovat zde klíčová slova tradičně pomocí booleovských operátorů: AND, OR, NOT.

V prošedlém poli se vám zobrazuje dotaz, který je postupně zapisován. V rozrolovacím menu je možné si definovat, v jakém poli se má termín nacházet (např. Title/Abstract). Můžete využít i možnosti zadat **MeSh**<sup>2</sup> a vybírat z nabídky kliknutím na **Show index list**.

<sup>&</sup>lt;sup>2</sup> Medical Subject Heading – předmětové heslo

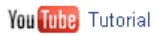

### PubMed Advanced Search Builder

| <u>Edit</u> |                 |                                                                                                    |                                                                           |
|-------------|-----------------|----------------------------------------------------------------------------------------------------|---------------------------------------------------------------------------|
| Suilder     | Title/Abstract  | hyperbaric oxygen therapy                                                                                                    | Show index list                                                           |
| AND 🔽       | MeSH Subheading | injuries"[MeSH Subheading]                                                                                                    | Hide intex list                                                           |
|             |                 | ethics (45392)<br>ethnology (113307)<br>etiology (6638286)<br>genetics (2342459)<br>growth and development (399465)<br>history (255710)<br>immunology (1221878)<br>injuries (200932)<br>innervation (126441)<br>instrumentation (484611) | <ul> <li>Previous 200</li> <li>Next 200</li> <li>Refresh index</li> </ul> |
| AND 🔽       | All Fields      |                                                                                                    | 🗢 🚭 Show index list                                                       |

**Obr. č. 3**: **Pokročilé vyhledávání** v databázi **PubMed**. Převzato z rozhraní <u>www.ncbi.nlm.nih.gov/pubmed</u>.

Pokud se vrátíte do **Advanced search** v **History** vidíte všechny své dříve zadané dotazy i s počtem výsledků. Celé tyto dotazovací sekvence můžete mezi sebou kombinovat a nacházet tak pouze průniky jednotlivých dotazů (viz obr. č. 4).

| (((hypei<br>therapy | rbaric oxyge<br>(Title/Abstra | en treatment[Title/Abstract]) AND (head injuries OR brain injuries[Title/Abstract]))) OF<br>act]) AND "injuries"[MeSH Subheading]) | R ((hyperbari           | c oxygen     |
|---------------------|-------------------------------|----------------------------------------------------------------------------------------------------|-------------------------|--------------|
| <u>Edit</u>         |                               |                                                                                                    |                         | <u>Clear</u> |
| Builder             |                               |                                                                                                    |                         |              |
|                     | All Fields                    | (hyperbaric oxygen treatment[Title/Abstract]) AND (head injuri 🗢 Shi                                                               | ow index list           |              |
| OR 💌                | All Fields                    | (hyperbaric oxygen therapy[Title/Abstract]) AND "injuries"[Me 🗢 Shi                                                                | <u>ow index list</u>    |              |
| AND 💌               | All Fields                    |                                                                                                    | ow index list           |              |
| History             |                               | Downle                                                                                                    | oad history <u>Cl</u> i | ear history  |
| Search              | Add to<br>builder             | Query                                                                                                    | ltems<br>found          | Time         |
| <u>#2</u>           | Add                           | Search (hyperbaric oxygen treatment[Title/Abstract]) AND (head injuries OR brain<br>injuries[Title/Abstract])                      | <u>20</u>               | 04:48:24     |
| <u>#1</u>           | <u>Add</u>                    | Search (hyperbaric oxygen therapy[Title/Abstract]) AND "injuries"[MeSH<br>Subheading]                                              | 71                      | 04:39:13     |

**Obr. č. 4**: V **History** lze mezi sebou kombinovat již dříve vyhledané dotazy. Převzato z rozhraní <u>www.ncbi.nlm.nih.gov/pubmed</u>.

# 3. Možnosti práce s vyhledáváním a limitace výsledků

Na obr. č. 5 je zobrazena obrazovka s výsledkem vyhledávání. Nejdříve se soudstředíme na část označenou značkou 1.

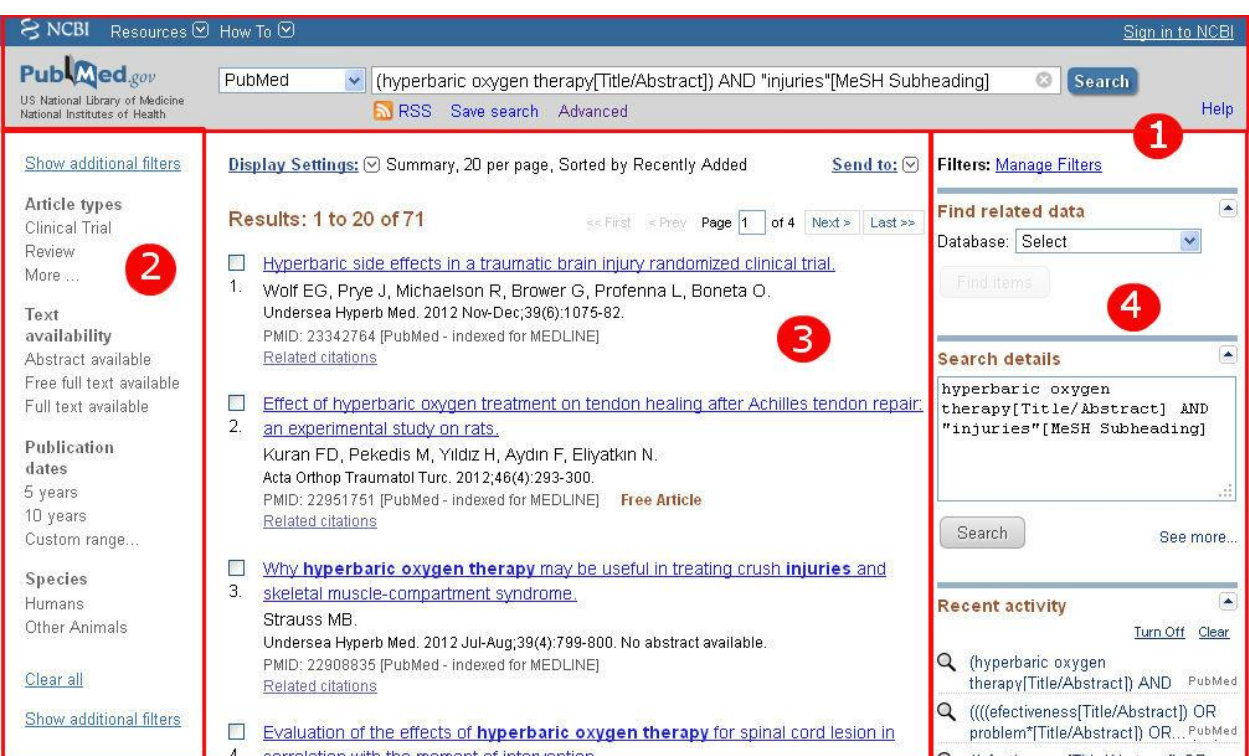

**Obr. č. 5**: Nalezené výsledky. Převzato z rozhraní <u>www.ncbi.nlm.nih.gov/pubmed</u>.

Samotné vyhledávání může uživatel uložit kliknutím na **Save search** (pro tuto možnost musí být však uživatel v **PubMed** zaregistrován, protože systém po něm bude požadovat uživatelské jméno a heslo).

Druhou možností je kliknutí na **RSS** a vložit si vygenerovaný odkaz do RSS čtečky.

(hyperbaric oxygen therapy[Title/Abstract]) AND "injuries"[MeSH Subheading]

SRSS Save search Advanced

**Obr. č. 6**: Uložení vyhledávání. Převzato z rozhraní <u>www.ncbi.nlm.nih.gov/pubmed</u>.

Nyní přejděme ke značce 2 na obr. č. 5. V této části obrazovky se nacházejí fasety pro limitování výsledků, takže lze počet nalezených článků značně snížit. Těchto faset je celkem 5:

- Article types (Critical trial, Review, kliknutím na More se vám zobrazí např. Randomized Controlled Trial atd.);
- Text Availability (Abstract, Free Full Text, Full Text);
- **Publications dates** (5 years, 10 years a možnost stanovit si konkrétní časové rozhraní (viz obr. č. 7);
- **Species** (Humans, Other animals);
- poslední je tlačítko Show additional filters, které otevře další možné limitery (Languages, Sex, Subjects, Journal categories, Ages a Search fields).

| Custom date range |         |    | ×     |
|-------------------|---------|----|-------|
| 2000 01 01        | to 2013 | 07 | 16    |
| Apply             |         |    | Clear |

**Obr. č. 7**: Nastavení od-do u fasety časového hlediska. Převzato z rozhraní <u>www.ncbi.nlm.nih.gov/pubmed</u>.

Přejděme ke značce 3, která se nachází ve středu obrazovky a obsahuje seznam nalezených výsledků ve formě bibliografických záznamů. Kromě soupisu článků je zde ještě funkce **Display Settings** a **Send to**. **Display to** uživateli umožňuje nastavit si, jak chce mít zobrazeny výsledky a funkce **Send to** potom slouží k tomu, aby si uživatel záznamy např. poslal na e-mail apod.

| Format                      | ltems per page | Sort by        |       |
|-----------------------------|----------------|----------------|-------|
| <ul> <li>Summary</li> </ul> | ○5             | Recently Added |       |
| ◯Summary (text)             | O10            | OPub Date      |       |
| OAbstract                   | ⊙20            | First Author   |       |
| ◯Abstract (text)            | ○50            | ◯Last Author   |       |
|                             | 0100           | OJournal       |       |
| ○XML                        | 0200           | ◯Title         |       |
| ○PMID List                  |                |                | Annly |

**Obr. č. 8**: **Display Settings**. Převzato z rozhraní <u>www.ncbi.nlm.nih.gov/pubmed</u>.

| ◯File           | 🔘 Clipboard       |
|-----------------|-------------------|
| Collections     | ○E-mail           |
| Order           | 💿 My Bibliography |
| OCitation manag | er                |
| Utation manag   | er                |
| dd 71 items.    |                   |
|                 |                   |

**Obr. č. 9**: **Send to**. Převzato z rozhraní <u>www.ncbi.nlm.nih.gov/pubmed</u>.

A konečně se dostáváme ke značce 4, která rekapituluje váš dotaz a ukazuje **Recent activity**, tedy poslední zaznamenanou aktivitu uživatele.

# 4. Úroveň abstraktu

Kliknutím na název článku se vám zobrazí úroveň abstraktu článku. Kromě bibliografických informací a abstraktu je na pravé straně obrazovky možnost **Add to Favorites** (uložit do oblíbených) a možnost zobrazit podobné články **Related citations in PubMed**. Plné znění článku je indikováno v pravém horním rohu (viz obr. č. 11).

Pod abstraktem je potom ještě soupis **MeSH** termínů (viz obr. č. 13) a linkující nástroje k plným zněním článků (tzv. **LinkOut** – viz obr. č. 12.).

| Publicad gov         PubMed           US National Library of Medicine<br>National Institutes of Health         Advanced                                                                                                    | Search                                                                                                    |
|----------------------------------------------------------------------------------------------------|----------------------------------------------------------------------------------------------------|
| Display Settings:  Abstract Send to:                                                                                                    | )                                                                                                    |
| Undersea Hyperb Med. 2012 Nov-Dec:39(6):1075-82.                                                                                                    | save items                                                                                                    |
| Hyperbaric side effects in a traumatic brain injury randomized clinical trial                                                                                                    | 🚖 Add to Favorites 💌                                                                                                    |
| Wolf EG. Prve J. Michaelson R. Brower G. Profenna L. Boneta O.                                                                                                    |                                                                                                    |
| USAF School of Aerospace Medicine, Hyperbaric Medicine Department, Lackland AFB, Texas, USA. earl.wolf.ctr@us.af.mil                                                                                                    | Pelated situtions in PubMed                                                                                                    |
| Abstract         OBJECTIVE: To catalog the side effects of 2.4 atmospheres absolute (atm abs) hyperbaric oxygen (HBO2) vs. sham on post-concussion symptoms in military service members with combat-related, mild traumatic brain injury (TBI).         METHODS: Fifty subjects diagnosed with TBI were randomized to either a sham (1.3 atm abs breathing air) or treatment (2.4 atm abs breathing 100% oxygen) hyperbaric profile. Forty-eight subjects completed 30 exposures. Medical events during hyperbaric exposures were separately annotated by medical staff and chamber operators. After the blind was broken, events were segregated into the exposure groups.         RESULTS: These side effects were observed as rate (sham/treatment): ear block (ear barotrauma) 5.51% (1.09%/5.91%), sinus squeeze 0.14% (0.0%/0.27%), and confinement anxiety 0.27% (0.27%/0.27%). Other conditions that occurred included headache 0.61% (0.68%/0.54%); nausea 0.2% (0.14%/0.27%); numbness 0.07% (0%/0.13%); heartburn 0.07% (0.14%/0%); musculoskeletal chest pain 0.07% (0.0%/0.13%); latex allergy 0.07% (0.14%/0%); and hypertension 0.07% (0.14%/0%). | Hyperbaric oxygen for post-concussion<br>syndrome: [Undersea Hyperb Med. 2012<br>Complications and side effects of<br>hyperbar [Aviat Space Environ Med. 2000<br>Side effects of hyperbaric oxygen therapy<br>in children \ [Undersea Hyperb Med. 2006<br>Review Hyperbaric or normobaric oxygen<br>for acute carbon mono [Med J Aust. 1999<br>: Review Hyperbaric oxygen therapy for<br>traumatic [Arch Phys Med Rehabil. 2004<br>See reviews |
| CONCLUSION: This study demonstrated no major adverse events, such as pulmonary barotraumas, pulmonary edema or seizure. Given the infrequent, mild side effect profile, the authors feel the study demonstrated that hyperbaric oxygen therapy (HB02T) was safe at a relatively high treatment pressure in TBI subjects, and these data can be used to evaluate the risk/                                                                                                    | See all.                                                                                                    |
| PMID: 23342764 (PubMed - indexed for MEDLINE)                                                                                                    | Related information                                                                                                    |

| Public     Search       US National library of Medicine<br>National Institutes of Health     Advanced       Display Settings: | SNCBI Resources 🗹                                                                        | ) How To 🖸                     |                      |                   | <u>erian My NC</u>    | <u>Bl Sign Out</u> |
|----------------------------------------------------------------------------------------------------|------------------------------------------------------------------------------------------|--------------------------------|----------------------|-------------------|-----------------------|--------------------|
| Display Settings:     Abstract       Acta Orthop Traumatol Turc, 2012;46(4):293-300.                                          | Public gov<br>US National Library of Medicine<br>National Institutes of Health           | PubMed                         | ]<br>Advanced        |                   | Search                | Help               |
| Acta Orthop Traumatol Turc. 2012;46(4):293-300.                                                                               | Display Settings: 🕑 Abs                                                                  | tract                          |                      | <u>Send to:</u> ∨ | Acta Orthop Traumatol | E<br>Turc          |
|                                                                                                    | Acta Orthop Traumatol Turc. 20                                                           | 12;46(4):293-300.              |                      |                   |                       |                    |
| Effect of hyperbaric oxygen treatment on tendon healing after Achilles tendon repair: an Save items                           | Effect of hyperbaric oxygen treatment on tendon healing after Achilles tendon repair: an |                                | Save items           | · ·               |                       |                    |
| experimental study on rats.                                                                                                   | experimental study on rats.                                                              |                                | 🚖 Add to Favorites 👻 |                   |                       |                    |
| Kuran FD, Pekedis M, Yıldız H, Aydın F, Eliyatkın N.                                                                          | <u>Kuran FD, Pekedis M, Yıldız</u>                                                       | <u>H, Aydın F, Eliyatkın N</u> |                      |                   |                       |                    |

Department of Orthopaedics and Traumatology, İzmir Bozyaka Training and Research Hospital, Turkey.

**Obr. č. 11**: Volně dostupné plné znění článku se zobrazuje vpravo nahoře. Převzato z rozhraní <u>www.ncbi.nlm.nih.gov/pubmed</u>.

#### LinkOut - more resources

Full Text Sources Deomed Publishing - PDF EBSCO

#### Medical

Oxygen Therapy - MedlinePlus Health Information Plastic and Cosmetic Surgery - MedlinePlus Health Information

Obr. č. 12: Linkovací nástroje. Převzato z rozhraní www.ncbi.nlm.nih.gov/pubmed.

#### Publication Types, MeSH Terms

Publication Types Randomized Controlled Trial Research Support, U.S. Gov't, Non-P.H.S.

#### MeSH Terms

Adult Anxiety Disorders/etiology\* Barotrauma/etiology\* Brain Injuries/complications\* Double-Blind Method Ear, Middle\* Female Humans Hyperbaric Oxygenation/adverse effects\* Hyperbaric Oxygenation/methods Male Middle Aged Military Personnel Paranasal Sinuses/injuries\* Post-Concussion Syndrome/etiology Post-Concussion Syndrome/psychology Post-Concussion Syndrome/therapy\* Single-Blind Method Visual Acuity Young Adult

Obr. č. 13: Termíny MeSH. Převzato z rozhraní www.ncbi.nlm.nih.gov/pubmed.

V případě, že si nebudete vědět s vyhledáváním rady, navštivte tuto **webovou** stránku s tutorialy: <u>http://www.ncbi.nlm.nih.gov/guide/training-tutorials</u>.